## Google Maps app: How to Create "Timeline"

Building

A Home

識が関一丁目

9

Google

0

Search here 111

1 Takeout

西幸門前

Explore Hibiyakoen

STEP5

Make sure you see

"Location is on." If you

STEP1 1.On your Android phone or tablet, open the Google Maps app

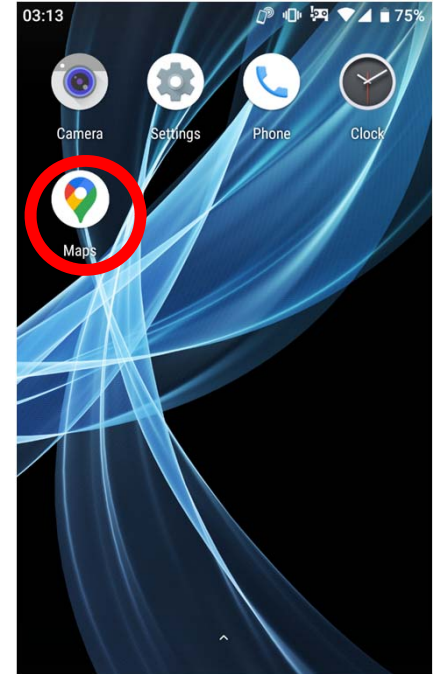

STEP4 Tap "More" and then "Settings and privacy"

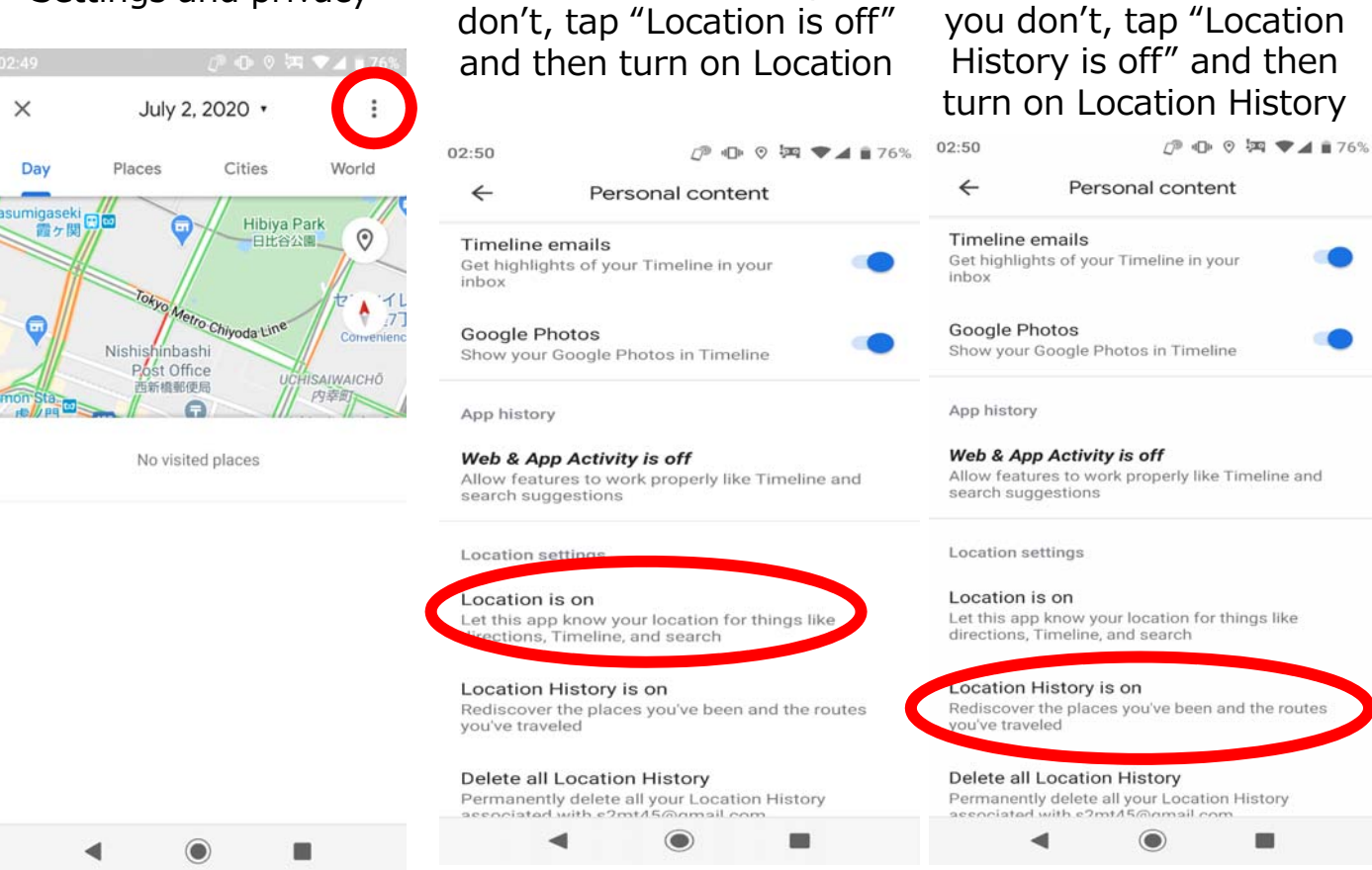

\* Accuracy of Locations services may be affected by radio reception and other conditions.

STEP2 Tap your profile picture or initial

42 Delivery

0

 $\oplus$ 

Ĺ

面

STEP3 Tap "Your Timeline"

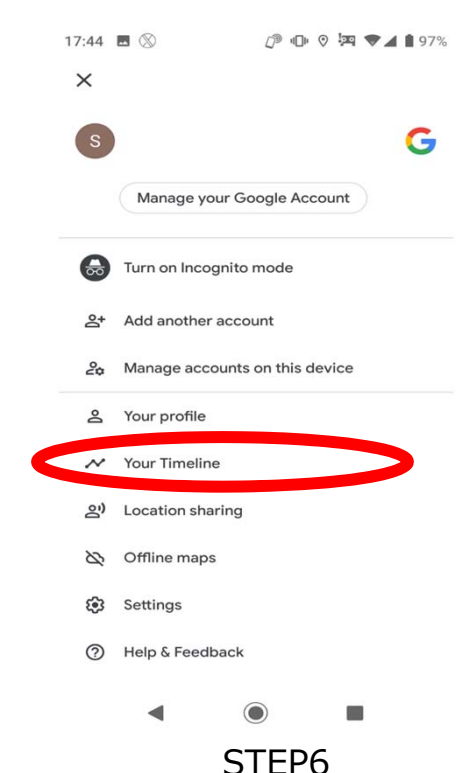

Make sure you see "Location History is on." If you don't, tap "Location History is off" and then turn on Location History